# Rechercher un utilisateur présent dans KikaDroit

#### Menu : Habilitations

Le formulaire de recherche d'un utilisateur dans la Gestion des habilitations s'affiche :

| Gestion des habilitations  |        |             |   |            |
|----------------------------|--------|-------------|---|------------|
| A Habiliter un utilisateur |        |             |   |            |
| Nem                        | Prénom | Application | • | Rechercher |

# Rechercher un utilisateur

Vous pouvez rechercher un utilisateur sur les critères suivants :

- Son nom,
- Son prénom,
- Ses habilitations sur une application.

Renseigner vos critères de recherche puis cliquer sur le bouton **Rechercher**, le résultat de la recherche s'affiche sous forme d'un tableau :

| Gestion des habilitations   |             |                                                                                                    |                                                                                                    |                |         |    |
|-----------------------------|-------------|----------------------------------------------------------------------------------------------------|----------------------------------------------------------------------------------------------------|----------------|---------|----|
| +2 Habiliter un utilisateur |             |                                                                                                    |                                                                                                    |                |         |    |
| tadikater<br>jeta           | Prénom      | Application                                                                                                    | - Rech                                                                                                    | ercher         |         |    |
| Filtrer.                    |             |                                                                                                    |                                                                                                    |                |         |    |
| Nom 1                       | Prindm      | Mail .                                                                                                    | Structure                                                                                                    | Dem. Connexion | Actions |    |
| 1.8 MARTIN                  | E.mit       | they are associated extra side as                                                                               | EA/NOUVELLE-AQUITAINE: 2023 Sol Sol                                                                                    |                |         | G  |
| Lenacisada                  | Walk Lipped | guitzante increamigneturages/h                                                                                  | EA/OCCITANIE/EPLEYMA ANEXAMENA USYNA ASEMEN<br>WENN EPIE WENNING                                                       | 1992.65        | 0       | Ø. |
| encatine                    | Actuality   | na der son andere andere andere andere andere andere andere andere andere andere andere andere andere andere an | EA/AUVERGNE-RHONE-ALPES/10/2/SF/W #0.498/80<br>CHECKS                                                                  |                | •       | Ø. |
| 644/300                     | negalin     | acception transmission age. It                                                                                  | EA/CENTRE VAL DE LOIRE/CONTRACTOR ANALISIE 120<br>CONTRACTOR CONTRACTOR CONTRACTOR CONTRACTOR CONTRACTOR<br>CONTRACTOR | usa.<br>D      | 0       | Ø  |
| NA STATE                    | 76abros     | Statement top control Spontanogel B                                                                             | EA/NOUVELLE AQUITAINE/2010/2010/2010/2010/2010/2010/2010/201                                                           | RénC           | •       | ©‡ |

## Filtrer / Trier les résultats

Vous pouvez filtrer les résultats en saisissant une partie de nom, du prénom, du mail ou de la structure pour retrouver facilement un utilisateur dans la liste :

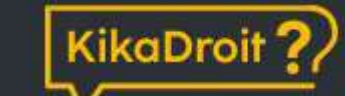

|                            | 15 |
|----------------------------|----|
| + Habiliter un utilisateur |    |
| Nom                        |    |

Le tableau peut également être trié en cliquant sur les entêtes, l'option de tri est symbolisée par une flèche  $\uparrow$  ou  $\downarrow$ :

| lom            |          |
|----------------|----------|
| File(Stat)     |          |
| iltrer         |          |
| Nom            | Prénom   |
| akan Transfirm | Lionel   |
|                | 226 - 22 |

### Les actions possibles

Lorsque l'utilisateur que vous cherchez est affiché vous pouvez :

- Accéder à sa fiche en cliquant sur le bouton
- Ajouter une habilitation à l'utilisateur sans passer par l'affichage de la fiche en cliquant sur le bouton

U Si vous n'avez pas trouvé l'utilisateur cherché, cliquez sur le bouton Habiliter un utilisateur pour étendre votre recherche à tous les comptes présents dans l'annuaire AGRICOLL.